## Como bloquear a confecção de pedidos fora do horário comercial no Pedido de Venda Android?

Produto: Pedido de Venda

1.0 - Acesse o Portal Administrativo, clique na aba Parâmetros dos Sistema;

## Control of the control of the c

## Artigos Relacionados

- Status de Entrega
- Como consultar os motivos de não venda para o Pré Pedido?
- Como utilizar o recurso do Trabalho no maxPromotor?
- como trabalhar com Períodos de vendas no Aplicativo do maxPedido
- Como trabalhar com Processo de conta e ordem

## 1.1 - No campo de pesquisa, busque pelos parâmetros e os pesquise;

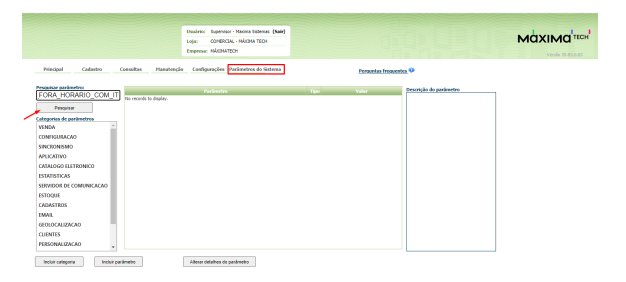

1.2 - Os parâmetros devem ser configurados da seguinte forma:

- BLOQ\_VENDA\_FORA\_HORARIO\_COM Controlar os horários que o RCA poderá confeccionar pedidos através do Força de Vendas (Android):
  - Para habilitar o bloqueio deve estar Marcado;
  - Para desabilitar o bloqueio deve estar **Desmarcado**.
- BLOQ\_VENDA\_FORA\_HORARIO\_COM\_IM Controlar os horários que o RCA poderá confeccionar pedidos através do Força de Vendas (Android) - IM => Início Manhã - formato numérico, colocar o horário do início da manhã, exemplo 0800;
- BLOQ\_VENDA\_FORA\_HORARIO\_COM\_IT Formato numérico, colocar o horário de início da tarde, exemplo 1400;
- BLOQ\_VENDA\_FORA\_HORARIO\_COM\_TM Formato numérico, colocar o horário de término da manhã, exemplo 1200;
- formato numérico, colocar o horário de início da tarde, exemplo 1400;
- BLOQ\_VENDA\_FORA\_HORARIO\_COM\_TT Controlar os horários que o RCA poderá confeccionar pedidos através do Força de Vendas (Android) - TT => Término Tarde - formato numérico, colocar o horário de término da tarde, exemplo 1800.

Observação:

- Na dúvida de como criar um parâmetro, consulte o artigo Como criar parâmetro pela Área Administrativa?
- Para que o RCA comece a validar a parametrização, deve ser feito a sincronização.

2.0 - Com os parâmetros configurados, quando o RCA tentar iniciar um pedido fora do horário, o sistema não permitirá, surgirá na tela do aplicativo a mensagem: " O sistema está parametrizado para permitir que pedidos sejam iniciados apenas dentro do horário comercial(de 08:00 as 12:00 e de 14:00 as 18:00)"

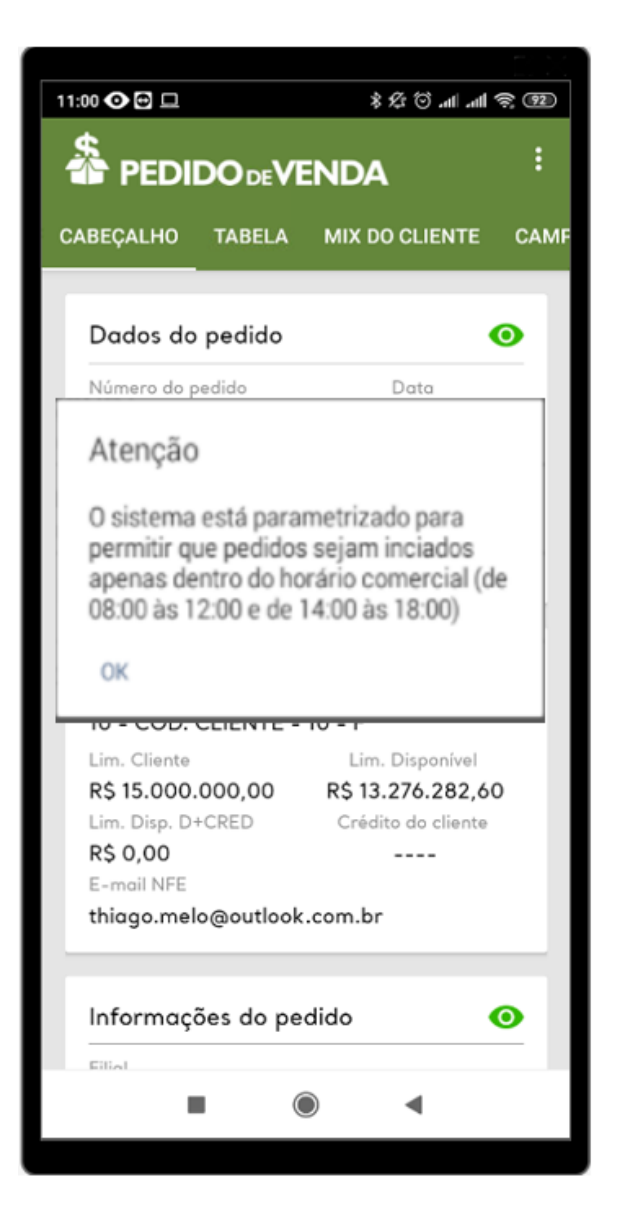

Observações:

- Para saber como bloquear horário e dia de envio de pedidos acesso ao passo a passo: Como Bloquear o horário e dias de envio de pedidos?
- Certifique se a hora do Aparelho Android está configurada corretamente.

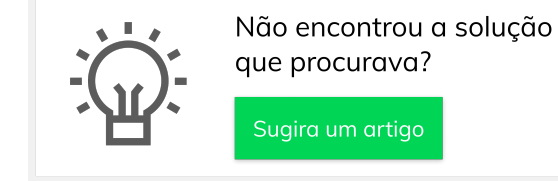